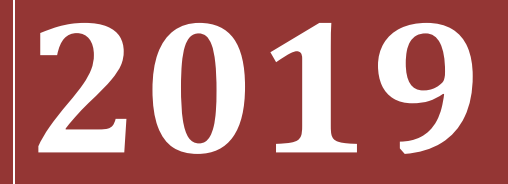

# MANUAL BOOK PENGEMBANGAN SIM DIKLAT

# POLTEKPEL (UNTUK PESERTA)

# Daftar Isi

| Dafta | ar Isi                                          | 2  |
|-------|-------------------------------------------------|----|
| BAB I | I. PETUNJUK UMUM SIM DIKLAT POLTEKPEL (PESERTA) | 3  |
| 1.    | Halaman Utama SIM DIKLAT (PESERTA)              | 3  |
| 2.    | Halaman Peserta Sub Menu Dasboard               | 6  |
| 3.    | Sub Menu Diklat                                 | 7  |
| a.    | Pendaftaran                                     | 8  |
| b.    | Diklat Saya                                     | 8  |
| c.    | Dokumen Diklat                                  | 10 |
| d.    | Aduan                                           | 10 |
| e.    | Aturan                                          | 10 |
| 4.    | Sub Menu Laporan                                | 11 |
| a.    | Nilai Diklat                                    | 11 |

# BAB I. PETUNJUK UMUM SIM DIKLAT POLTEKPEL (PESERTA)

Buku petunjuk ini dibuat untuk memudahkan PESERTA DAN CALON PESERTA DIKLAT yang akan mengikuti diklat di POLTEKPEL dalam mengisi data di web, petunjuk berupa langkah-langkah pengisian data di situs web, upload file yang dibutuhkan dan sebagainya.

### 1. Halaman Utama SIM DIKLAT (PESERTA)

Merupakan tampilan lengkap halaman website SIM Diklat Peserta. Untuk mengakses halaman website ini silahkan kilk <u>http://diklat.poltekpelbarombong.ac.id/login.php</u>

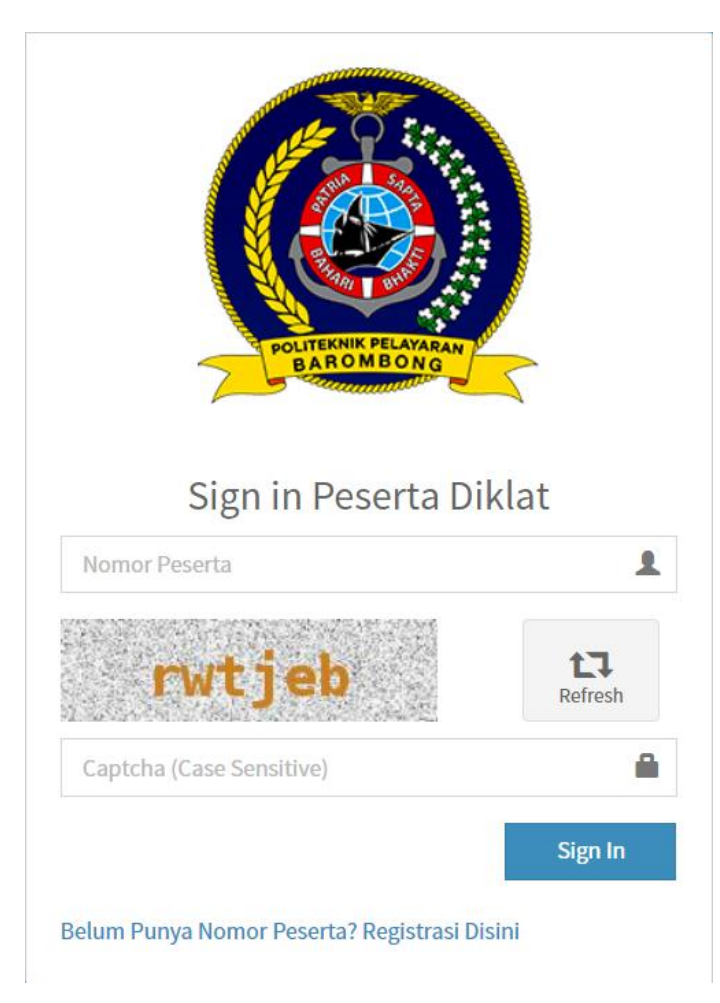

| NIK atau Nomor KTP                                                                                  | -                   |
|----------------------------------------------------------------------------------------------------|---------------------|
| pload Scan KTP (pdf Maks 500kb)                                                                     |                     |
| Choose File No file chosen                                                                          |                     |
| Nama                                                                                                | 1                   |
| Tempat Lahir                                                                                        | A                   |
| Tanggal Lahir [dd-mm-yyyy]                                                                          |                     |
| Jenis Kelamin                                                                                       |                     |
| Nomor HP                                                                                            | D                   |
| Email Aktif                                                                                         | ×                   |
| sqnQUw                                                                                              | Refresh             |
| Captcha (Case Sensitive)                                                                            | ×                   |
| Perhatian :                                                                                         | ×                   |
| 1. Data isian NIK/Nomor KTP, Nama, Tempa<br>Tanggal Labir serta Jenis Kelamin tidak bisi            | t dan<br>a diubab   |
| setelah disimpan, jika menginginkan perub<br>silahkan dilakukan di bagian admin diklat<br>POLTEKPEI | ahan                |
| 2. Semua data konfirmasi akan dikirim mel<br>anda, pastikan email anda masih aktif, lalu            | alui email<br>email |
| akan masuk ke folder INBOX/SPAM/JUNK                                                                |                     |
|                                                                                                    |                     |

Bagi peserta baru yang belum memiliki Nomor Peserta, maka klik Registrasi Di sini

Kemudian isikan data NIK, upload scan KTP, nama, tanggal lahir, no HP, email aktif, dan captcha

| Registrasi P | eserta Baru |
|--------------|-------------|
|--------------|-------------|

| Choose File Cetak KHS.pdf                                                                                                    |                                             |
|----------------------------------------------------------------------------------------------------|---------------------------------------------|
| Wiratmoko                                                                                                    | 1                                           |
| Surabaya                                                                                                    | A                                           |
| 21-11-1979                                                                                                    | i                                           |
| Laki-Laki                                                                                                    |                                             |
| 0811325156                                                                                                    | ۵                                           |
| moko@pens.ac.id                                                                                                    | I 💌                                         |
| sqnQUw                                                                                                    | Refresh                                     |
| sqnQUw                                                                                                    | ×                                           |
| Perhatian :                                                                                                    | ×                                           |
| <ol> <li>Data isian NIK/Nomor KTP, Nama, Temp.<br/>Tanggal Lahir serta Jenis Kelamin tidak bis<br/>setelah disimpan, jika menginginkan perul<br/>silahkan dilakukan di bagian admin diklat<br/>POLTEKPEL</li> <li>Semua data konfirmasi akan dikirim me</li> </ol> | at dan<br>:a diubah<br>bahan<br>lalui email |

Klik Registrasi, dan tunggu email balasan dari admin server yang berisi Nomor Peserta anda.

#### 2. Halaman Peserta Sub Menu Dasboard

Merupakan menu halaman dari website ini yang digunakan untuk mengetahui informasi umum yang berkaitan dengan DIKLAT. Sebelum kita masuk ke halaman peserta maka kita harus Login dahulu menggunakan Nomor Peserta yang kita peroleh dari SMS.

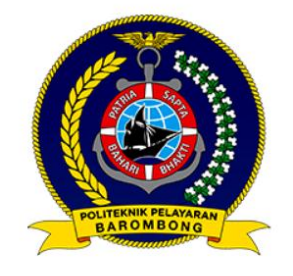

#### Sign in Peserta Diklat

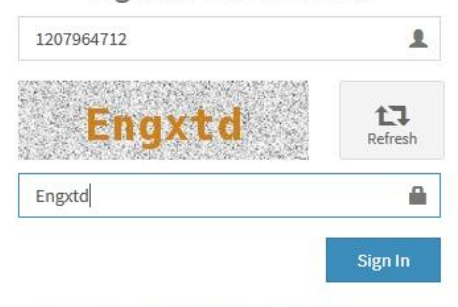

Belum Punya Nomor Peserta? Registrasi Disini

| KIIK Sign in | K | i | k | Si | ign | in |  |
|--------------|---|---|---|----|-----|----|--|
|--------------|---|---|---|----|-----|----|--|

| POLTEKPEL                                  | =                                            | 💄 WIRATMOKO YUWONO 🗸              |
|--------------------------------------------|----------------------------------------------|-----------------------------------|
| Hello,<br>WIRATMOKO YUWONO<br>(1139065089) | Dashboard                                    | B Home > Dashboard                |
| 1                                          | Data Peserta : WIRATMOKO YUWONO (1139065089) |                                   |
| Dashboard                                  |                                              |                                   |
| ₩ Diklat <<br>₩ Laporan <                  |                                              |                                   |
| 🧟 Petunjuk Pembayaran                      |                                              |                                   |
|                                            | Nama<br>WIRATMOKO YUWONO                     | NIK/No. KTP<br>1234567890         |
|                                            | Tempat Lahir<br>Buduran                      | Tanggal_lahir<br>21 November 1979 |
|                                            | Jenis Kelamin<br>Laki-laki                   | No. Handphone<br>0811325156       |
|                                            | Alamat Rumah<br>nuli                         | Alamat Kantor<br>null             |
|                                            | Pekerjaan<br>nuli                            | Seafarer DB Code<br>123456        |
|                                            | Email<br>moko@pens.ac.id                     | Nama ibu Kandung<br>Wati          |
|                                            | Protection                                   |                                   |

Silakan klik Ubah untuk melengkapi data-data yang masih kosong

| Nama               | NIK/No. KTP         |
|--------------------|---------------------|
| WIRATMOKO YUWONO   | 1234567890          |
| Tempat Lahir       | Tanggal Lahir       |
| Buduran            | 21-11-1979          |
| Jenis Kelamin      | No. Handphone       |
| Laki-laki 🔹        | 0811325156          |
| Alamat Rumah       | Alamat Kantor       |
| Input Alamat Rumah | Input Alamat Kantor |
| Pekerjaan          | Seafarer Db Code    |
| Input Pekerjaan    | 123456              |
| Email              | Nama Ibu Kandung    |
| moko@pens.ac.id    | Wati                |
|                    |                     |

Klik Update

### 3. Sub Menu Diklat

Merupakan menu halaman dari website ini yang digunakan untuk mengetahui informasi umum tentang diklat.

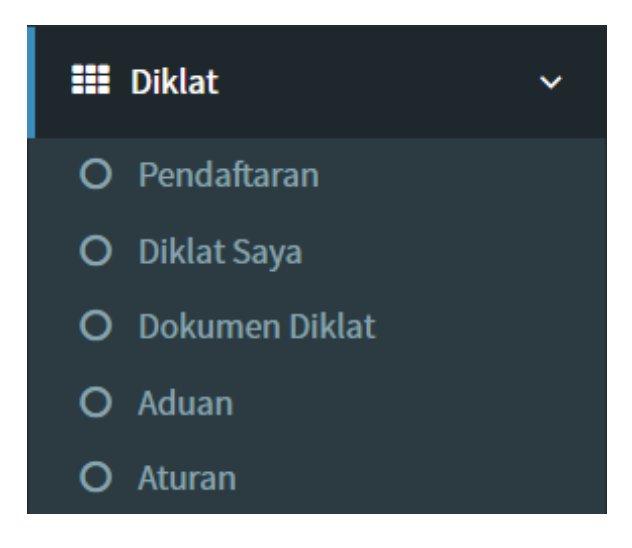

#### a. Pendaftaran

Merupakan halaman pendaftaran peserta diklat Pendaftaran

| Pendaftaran                                                                                                    | Home > Diklat > Pendaftara                                                   |
|----------------------------------------------------------------------------------------------------|------------------------------------------------------------------------------|
| Pilih Kelompok Diklat<br>Diklat Ketrampilan                                                                                                    | ×                                                                            |
| Data Pendaftaran Diklat                                                                                                    |                                                                              |
| Pilih Diklat         ABLE SEAFARER DECK [AS DECK ]         Kekurangan Dokumen Diklat         [file dokumen dalam bentuk format pdf, foto dalam bentuk JPG maksimal 500kb]         1       Akte Lahir / Surat Kenal Lahir - Scan Asli | Tanggal Terbit Dokumen [dd-mm-yyyy] Choose File No file chosen               |
| 2 Kartu Keluarga (KK) - Scan Asli                                                                                                    | Unggah Tanggal Terbit Dokumen [dd-mm-yyyy] Choose File No file chosen Unggah |

# Pilih Kelompok Diklat

Pilih Diklat

Isi tanggal terbit dokumen tiap per dokumen diklat yang dibutuhkan.

Bila dokumen lengkap dan sudah diverifikasi oleh operator anda dapat memilih diklat dengan klik tombol Daftar seperti gambar dibawah ini

| Pendafta                        | aran                                         |                  | 🍘 Home > Diklat > Pendaftarar |
|---------------------------------|----------------------------------------------|------------------|-------------------------------|
| <b>Pilih Kelon</b><br>Diklat Ke | npok Diklat<br>etrampilan                    |                  | *                             |
| Data Pend                       | daftaran Diklat                              |                  |                               |
| Pilih Diklat                    |                                              |                  |                               |
| BASIC SAF                       | FETY TRAINING [ BST ]                        |                  | ٣                             |
| Biaya Dik                       | dat :Rp. 1.798.000                           |                  |                               |
| Jadwal Dik                      | klat                                         |                  |                               |
| 1                               | Tanggal Diklat : 10-07-2017 s/d 20-07-2017   | Sisa Kuota : 49  | Daftar                        |
| 2                               | Tanggal Diklat : 07-08-2017 s/d 18-08-2017   | Sisa Kuota : 120 | Daftar                        |
| 3                               | Tanggal Diklat : 21-08-2017 s/d 31-08-2017 🏹 | Sisa Kuota : 120 | Daftar                        |
| 4                               | Tanggal Diklat : 04-09-2017 s/d 14-09-2017   | Sisa Kuota : 120 | Daftar                        |

Isikan data-data yang diperlukan, pilih file scan yang akan di-upload, lalu klik Simpan

b. Diklat Saya

Memberikan informasi tentang jadwal diklat yang sedang didaftarkan atau diklat yang pernah diikuti, anda dapat mencetak kode pembayaran dan kartu peserta diklat pada halaman ini

| Diklat Saya 🔹 Home - Dikl                                                                                                    |                                                        |                            |                           |                              |                                                                                             |  |  |  |  |
|----------------------------------------------------------------------------------------------------|--------------------------------------------------------|----------------------------|---------------------------|------------------------------|---------------------------------------------------------------------------------------------|--|--|--|--|
| Petunjuk Pembayaran :<br>Pembayaran dapat dilakukan di Bank BTN Seluruh Indonesia Via Teller, ATM, Internet dan Mobile Banking, dan Menerima Transfer Antar Bank.<br>Silahkan unduh petunjuk pembayaran sebagai berikut :<br>1. <u>Via Teller</u><br>2. <u>Via ATM</u><br>3. <u>Via Internet Banking</u><br>4. <u>Via Mobile Banking</u> |                                                        |                            |                           |                              |                                                                                             |  |  |  |  |
| Diklat Saya                                                                                                    |                                                        |                            |                           |                              |                                                                                             |  |  |  |  |
| Show 10                                                                                                    | ✓ entries                                              |                            |                           |                              | Search:                                                                                     |  |  |  |  |
| ↓ <sup>s</sup>                                                                                                    | l↑<br>Nama & Jadwal<br>Diklat                          | Jî<br>Status<br>Pembayaran | Cetak ↓↑<br>No<br>Tagihan | Cetak ↓↑<br>Kartu<br>Peserta | ↓†<br>Keterangan<br>Pembayaran                                                              |  |  |  |  |
| 1                                                                                                    | BASIC SAFETY TRAINING<br>[10-Peb-2020 s/d 19-Peb-2020] |                            | 🖍 Diklat<br>Klik Disini   | 🚔 Diklat Cetak               | * Anda Sudah Membayar :<br>1. Biaya Pendaftaran Rp. 75.000<br>2. Biaya Diklat Rp. 1.980.000 |  |  |  |  |
| No                                                                                                    | Nama & Jadwal<br>Diklat                                | Status<br>Pembayaran       | Cetak<br>No<br>Tagihan    | Cetak<br>Kartu<br>Peserta    | Keterangan<br>Pembayaran                                                                    |  |  |  |  |
| Showing 1 to 1                                                                                                    | of 1 entries                                           |                            |                           |                              | Previous 1 Next                                                                             |  |  |  |  |

#### Klik Cetak untuk mencetaknya di Printer

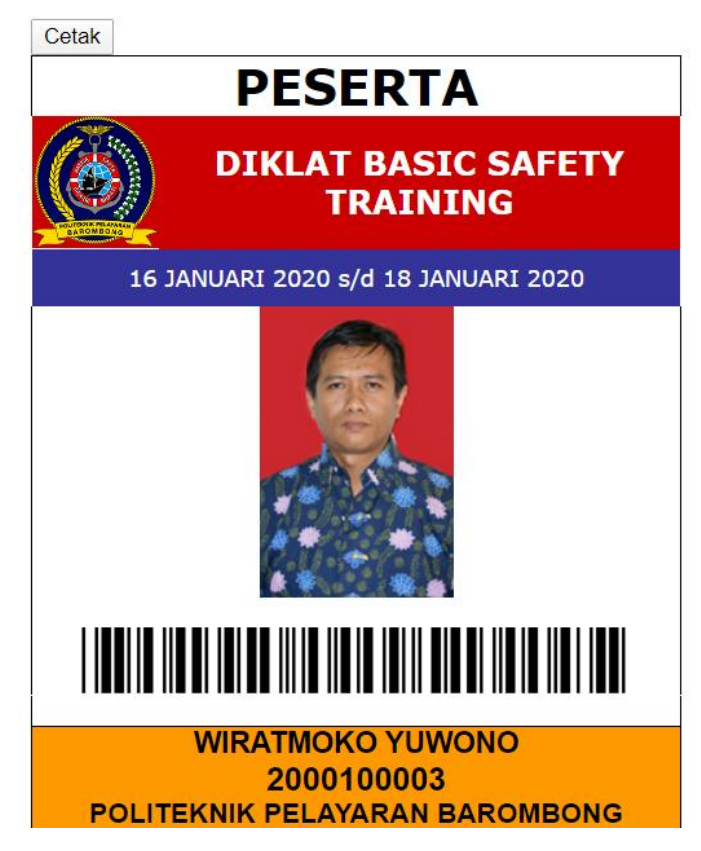

c. Dokumen Diklat

Memberikan informasi mengenai semua dokumen diklat yang sudah diunggah dan status validasi dokumen diklat tersebut

| Dokum     | Dokumen Diklat 💩 Home - Diklat - Dokumen Diklat                                                                                                    |                             |                              |                               |                          |                          |      |     |    |
|-----------|----------------------------------------------------------------------------------------------------|-----------------------------|------------------------------|-------------------------------|--------------------------|--------------------------|------|-----|----|
| Data Do   | Data Dokumen Diklat                                                                                                    |                             |                              |                               |                          |                          |      |     |    |
| [ Untuk M | [ Untuk Menambah Dokumen, Lakukan di Menu Pendaftaran ]                                                                                                    |                             |                              |                               |                          |                          |      |     |    |
| Show 1    | o • entries                                                                                                    |                             |                              |                               |                          | Search:                  |      |     |    |
| ↓≞<br>No  | J†                                                                                                    | ↓↑<br>Tgl Terbit<br>Dokumen | Tgl ↓↑<br>Expired<br>Dokumen | Masa ↓†<br>Berlaku<br>[bulan] | <b>↓</b> ↑<br>Keterangan | ↓†<br>Status<br>Validasi | Aksi |     | 1t |
| 1         | Akte Lahir / Surat Kenal Lahir - Scan Asli                                                                                                    | 09-12-2019                  | 10-12-2020                   | 12                            |                          | 🖌 Valid                  |      |     |    |
| 2         | Ijasah Minimal SLTP/sederajat - Scan Asli                                                                                                    | 02-12-2019                  |                              | 12                            |                          | ✓ Valid                  |      | C ( |    |
| 3         | KTP / Identitas Lainnya yg berlaku - Scan Asli                                                                                                    |                             |                              |                               |                          | ✓ Valid                  |      | C ( |    |
| 4         | Kartu Keluarga (KK) - Scan Asli                                                                                                    | 10-12-2019                  | 23-12-2020                   | 12                            |                          | ✓ Valid                  |      | C ( |    |
| 5         | Pas photo Terbaru Ukuran 3x4 (Background warna sesuai jurusan Biru = Nautika, Merah =<br>Teknika, Elektro Pelayaran = Orange, Transportasi Laut = Kuning) Format JPG | 09-12-2019                  |                              |                               |                          | ✓ Valid                  |      | œ 🔒 |    |
| 6         | Sertifikat minimal Rating Deck - Scan Asli                                                                                                    | 11-01-2020                  | 11-01-2021                   | 12                            |                          | 표 Menunggu               |      | 6   |    |

#### d. Aduan

Digunakan untuk mengajukan aduan, dengan cara klik button Tambah, kemudian mengisika ajuan, lalu klik Simpan. Kemudian juga bisa menampilkan log atau history tentang ajuan-ajuan yang sudah pernah diajukan sebelumnya, serta dapat melihat Respon.

| Dat  | a Aduan                  |    |               |    |           |                       |        |         |          |      |
|------|--------------------------|----|---------------|----|-----------|-----------------------|--------|---------|----------|------|
| Та   | mbah                     |    |               |    |           |                       |        |         |          |      |
| Shov | V 10 v entries           |    |               |    |           |                       |        | Search: |          |      |
| No   |                          | ţŁ | Tanggal Aduan | ĴĴ | Isi Aduan | $\downarrow \uparrow$ | Respon |         | J1       | ĴΪ   |
| No   | data available in tabl   | e  |               |    |           |                       |        |         |          |      |
| No   |                          |    | Tanggal Aduan |    | Isi Aduan |                       | Respon |         |          |      |
| Show | ving 0 to 0 of 0 entries |    |               |    |           |                       |        |         | Previous | Next |

#### e. Aturan

Digunakan untuk melihat aturan-aturan dalam penggunaan system.

| Aturan                                                                                                    | 월 Home >                             | Transaksi > Atu |
|----------------------------------------------------------------------------------------------------|--------------------------------------|-----------------|
| <ul> <li>Aturan Pendaftaran Diklat : <ul> <li>Pembatalan</li> <li>1. Pada H-7 konfirmasi batal maka biaya pendaftaran, tes kesehatan saja yang hangus, biaya diklat dikembalikan</li> <li>2. Pada H-1 s/d H-6 konfirmasi batal maka biaya pendaftaran, tes kesehatan saja yang hangus, biaya diklat dikembali</li> <li>3. Pada hari H maka semua biaya yang sudah disetor hangus</li> <li>Pengalihan <ol> <li>Jika konfirmasi pada H-7, tidak ada pemotongan biaya (uang lengkap biaya pendaftaran, tes kesehatan dan diklat dan hanya 1x reschedule</li> <li>Jika konfirmasi pada H s/d H-6 maka sudah termasuk kedalam sistem pembatalan point 2 dan 3</li> </ol> </li> <li>Pembayaran <ol> <li>Batas Pembayaran sampai dengan Tanggal Terakhir Pendaftaran atau telp/whatsapp ke nomor telp 08195-8800900 atau email pelayanan pelangganbp2ipbrb@gmail.com</li> <li>Pembayaran pada teller/ATM/Internet Banking Bank BTN diseluruh cabang dengan melakukan unggah scan pembayaran <u>DIKLAT SAYA</u></li> </ol></li></ul> </li> </ul> | kan 50%<br>dikemba<br>ke<br>n pada m | ılikan),<br>enu |

## 4. Sub Menu Laporan

Merupakan menu halaman dari website ini yang digunakan untuk mengetahui informasi umum tentang Laporan Hasil Diklat

a. Nilai Diklat

Memberikan informasi tentang nilai diklat

| Data Nilai Diklat |                     |                    |                                                                      |                   |                    |                |              |              |
|-------------------|---------------------|--------------------|----------------------------------------------------------------------|-------------------|--------------------|----------------|--------------|--------------|
| Show 10 • entries |                     |                    |                                                                      |                   |                    |                | Search:      |              |
| No 💵              | Nomor Pendaftaran 🗍 | Nama Peserta 🛛 🌡 🕆 | Nama Diklat 🕴                                                        | Nilai Post Test 🗍 | Status Kehadiran 🗍 | Status Lulus 🗍 | Sertifikat 🗍 | Distribusi 👘 |
| 1                 | 2000100003          | WIRATMOKO YUWONO   | BASIC SAFETY TRAINING [BST]<br>(16 JANUARY 2020 s/d 18 JANUARY 2020) |                   |                    |                | -            |              |
| 2                 | 2000100002          | WIRATMOKO YUWONO   | BASIC SAFETY TRAINING [BST]<br>(13 JANUARY 2020 s/d 15 JANUARY 2020) |                   |                    |                | -            | -            |
| 3                 | 2000100001          | WIRATMOKO YUWONO   | BASIC SAFETY TRAINING [BST]<br>(02 JANUARY 2020 s/d 03 JANUARY 2020) |                   | -                  |                | -            | -            |
| Showing 1         | to 3 of 3 entries   |                    |                                                                      |                   |                    |                | Previou      | is 1 Next    |

#### 5. Petunjuk Pebayaran

Berisi tentang tatacara pembayaran.

| Petunjuk Pembayaran                                                                                                    | 🙆 Home |
|----------------------------------------------------------------------------------------------------|--------|
| Petunjuk Pembayaran :<br>Pembayaran dapat dilakukan di Bank BNI Seluruh Indonesia Via Teller, ATM, Internet dan Mobile Banking, dan Tidak Menerima Transfer Antar Bank.<br>Silahkan unduh petunjuk pembayaran sebagai berikut :<br>1. Via Teller<br>2. Via ATM<br>3. Via Internet Banking<br>4. Via Mobile Banking |        |